🚫 湖南科技大学

# 湖南科技大学毕业生网上签约系统 操作手册(学生版)

湖南科技大学招生就业处

2020年3月

目录

| 1. 毕业生网签三方协议系统流程图 | 1  |
|-------------------|----|
| 2.三方协议            | 2  |
| 2.1 邀约消息通知        | 2  |
| 2.2 三方协议管理        | 3  |
| 2.3 就业协议打印        | 8  |
| 3.申请解约            | 11 |
| 4.就业信息核验          | 13 |

# 1. 毕业生网签三方就业协议系统流程图

#### 图 1: 场景 1 单位邀约学生流程图

#### 场景1 单位邀约学生

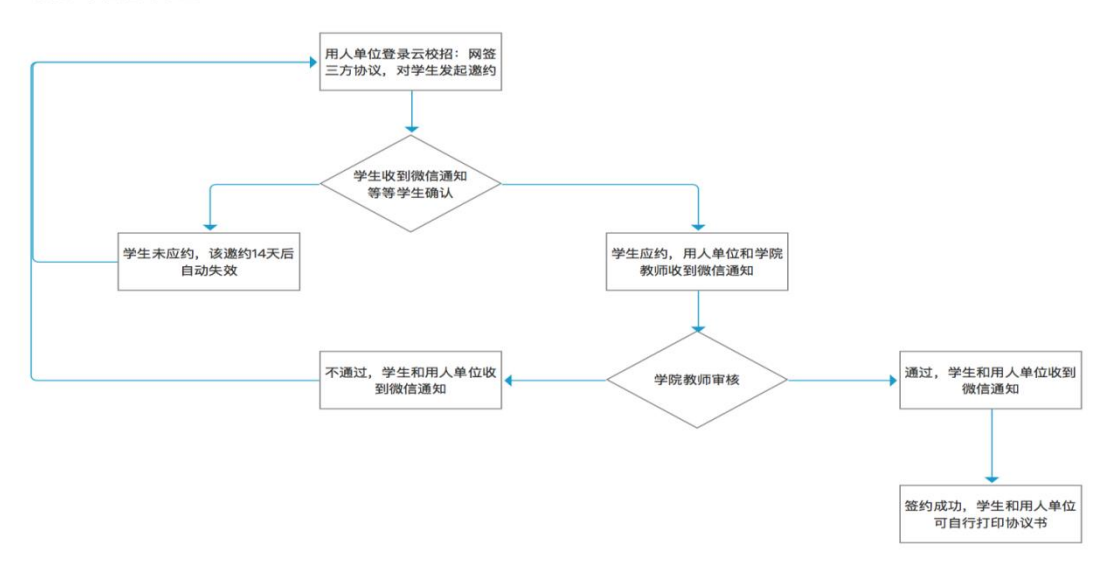

#### 图 2: 场景 2 学生直接发起签约流程图

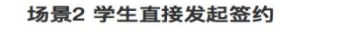

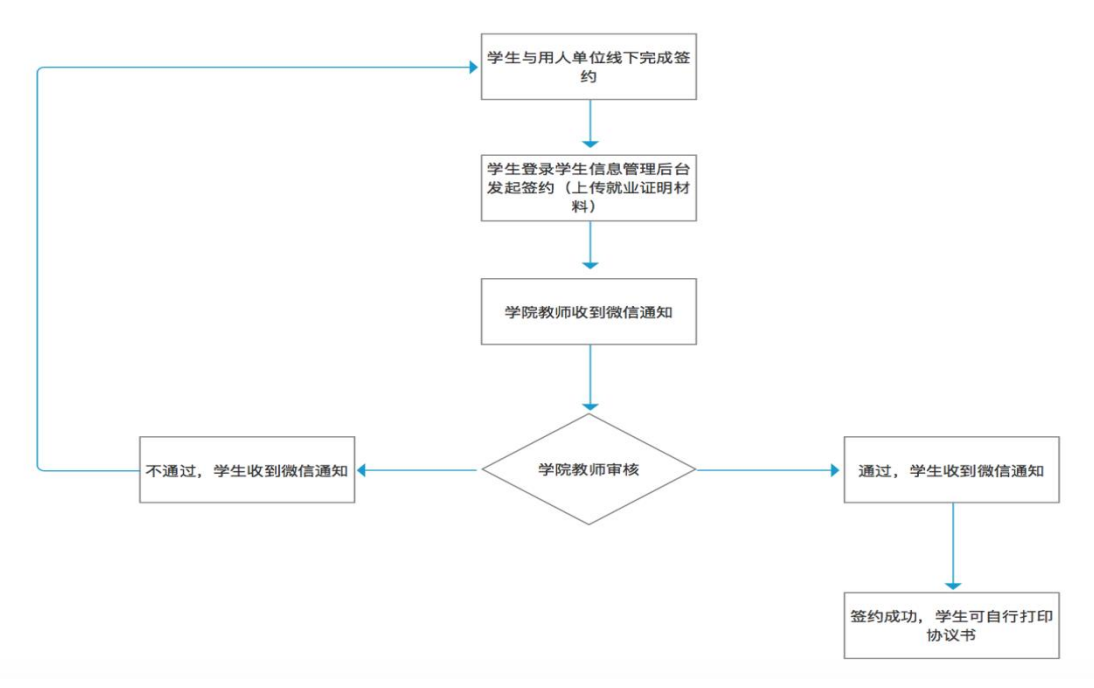

#### 图 2: 网上解约流程图

场景 解约流程

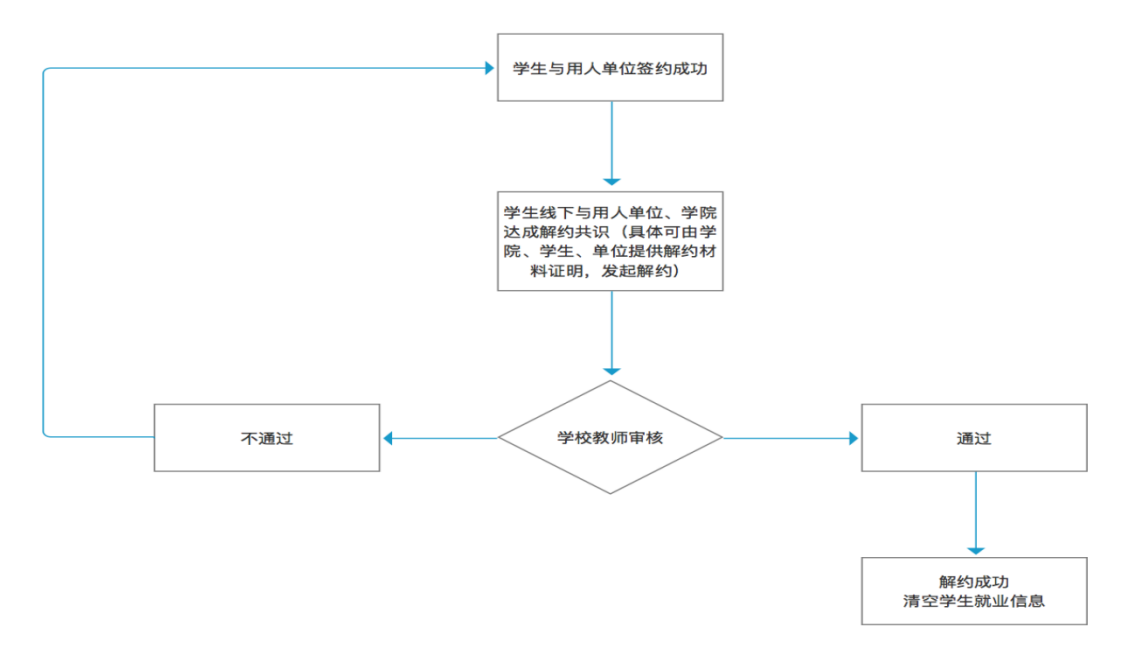

#### 2.三方协议

#### 2.1 邀约消息通知

当用人单位向学生发起邀约之后,系统会自动向学生的微信发送邀约通 知,通知学生已有用人单位对您发起邀约,学生请在14日内登录就业信息 网学生信息管理后台处理(每个学生同时可最多接受5个用人单位的邀约通 知)。详细内容如下图所示。

| 65 ( L 10 TO        |                    |        |
|---------------------|--------------------|--------|
| 签约提醒<br>2月21日 21:35 |                    |        |
| Helen同学您好,<br>请。    | 海燕测试账号已向您          | 发起签约申  |
| 签约主题:               | 三方协议在线网签           |        |
| 发起人:                | 用人单位               |        |
| 签约开始时间:             | 2020-02-21         |        |
| 签约结束时间:             | 2020-03-06         |        |
| 备注:                 | 该签约申请将在145<br>及时处理 | 天后失效,请 |
| 查看详情                |                    |        |
|                     |                    |        |
| a deme-             |                    |        |

# 2.2 三方协议管理

PC 端:

(1)学生登录学生信息管理后台,然后点击"三方协议",即可看到用 人单位发给自己的邀约信息。如下图所示,

| SMS  |                                                                                 |  |
|------|---------------------------------------------------------------------------------|--|
| 录/注册 | 文学生登录                                                                           |  |
| 公示栏  |                                                                                 |  |
|      | <ul> <li>就业事务</li> <li>生源核查</li> <li>动态摸查</li> <li>推荐表</li> <li>求职补贴</li> </ul> |  |
|      | 三方协议       就业方案       报到证       档案查询                                            |  |

(2)点击"详情",既可以查看用人单位的邀约详情,并可在邀约详情页面进行"应约"或者是"拒绝"操作。如果选择"应约",则会生成一份有效的三方协议书;如果选择"拒绝",请填写拒绝原因(不能为空)。

| 申请应约记录                                                                                                    |                 |                |            | ● 发起签约 |
|----------------------------------------------------------------------------------------------------|-----------------|----------------|------------|--------|
| 序号 签约单位                                                                                                    | 签约状             | 态 协议书状态        | 过期时间       | 操作     |
| 1 深圳谷米科技有                                                                                                    | <b>限公司</b> 单位发起 |                | 2018-04-23 | 详情     |
| 在线网签流程                                                                                                    |                 |                |            |        |
| •                                                                                                    |                 |                |            |        |
| 单位发起                                                                                                    | 学生应约            |                | 学院审核       |        |
| 时间: 2020-02-22                                                                                                    | ومعديل و        |                | 1 10000    |        |
|                                                                                                    | 协议书内容           |                | 填写说明       |        |
| 古代山(北-2014-2-2014-2014 |                 |                |            | 应约     |
|                                                                                                    |                 | 学生作力学研想化       |            | 拒绝     |
| 别心业心正明不过本社                                                                                                    |                 | 子生友起需要提供       | 州朴业明       | 返回     |
| 毕业生基本情况                                                                                                    |                 |                |            |        |
| 健康状况 *                                                                                                    | ◎ 健康 ○ 其他       |                |            |        |
| 转正后起薪 *                                                                                                    |                 | 单位为元,如输入       | : 3000     |        |
| 单位信息                                                                                                    |                 |                |            |        |
| 明                                                                                                    | <u>成</u> 约      | 应:             | 约<br>绝     |        |
| 明 应约确认                                                                                                    | 3               | ^              |            |        |
| 请谨慎进行应                                                                                                    | 拉约,一旦应约,网签三 措   | <b>三</b> 绝确认   |            |        |
| 方协议即视为                                                                                                    | 与生效 请           | <b>靖</b> 写拒绝理由 |            |        |
| 确定                                                                                                    | 取消              | 请填写放弃原因        | (必填)       | ]      |
| 0                                                                                                    |                 | 确定             | 取消         |        |
|                                                                                                    |                 |                | -0013      |        |

微信端:

接到企业邀请通知后,直接点击详情,可以查看具体通知内容。如果选择应约,则直接生成有效协议书,等待学院审核;如果选择拒绝,则必须填 写拒绝原因方可提交。

|                                                                         | <b>签约提醒</b><br>2月22日 1334<br>海燕同学您<br>请。<br>签约主题:<br>发起人:<br>签约开始时间<br>签约结束时间<br>备注:<br><b>查看详情</b> | :<br>好,海燕游<br>用,<br>间: 20)<br>词: 20<br>该及; | 川试账号<br>方协议在<br>人单位<br>20-02-2:<br>20-03-1:<br>签约申请<br>时处理 | 已向您发起<br><b>线网签</b><br>2<br>3<br>3<br>3<br>3<br>3<br>3 | :<br>显签约申<br>后失效.请 |              |         |
|-------------------------------------------------------------------------|----------------------------------------------------------------------------------------------------|--------------------------------------------|------------------------------------------------------------|--------------------------------------------------------|--------------------|--------------|---------|
|                                                                         | <ul> <li>签约主题:</li> <li>发起人:</li> <li>签约开始时间</li> <li>签约结束时间</li> <li>备注:</li> </ul>                | 三;<br>用,<br>间: 20)<br>间: 20)<br>该;<br>及;   | 方协议在<br>人单位<br>20-02-2;<br>20-03-1;<br>签约申请<br>时处理         | 线网签<br>2<br>3<br>1将在20天,                               | 后失效,请              |              |         |
|                                                                         | 查看详情                                                                                                | ٦                                          |                                                            |                                                        |                    |              |         |
|                                                                         |                                                                                                    | _                                          |                                                            |                                                        |                    |              |         |
|                                                                         | ■ 招!                                                                                                | 聘汇                                         | ≡ 就1                                                       | 业帮                                                     | ■个人中心              |              |         |
|                                                                         | で<br>¢情                                                                                             |                                            | ×                                                          | □□ ".d ".d ?<br>× 协议书道                                 | ◎                  | -<br>0 III   | D 13.41 |
| 报到证信息           单位是否接收<br>报到证         香<br>是           报到证签发类         8 | 或否                                                                                                  |                                            |                                                            | 就业协议书<br>就业访议书                                         |                    |              |         |
| が<br>档案信息<br>単位是否接受 不                                                   |                                                                                                    |                                            |                                                            | <u>毕业生基本</u><br>健康状况                                   | 青沢<br>健康           |              |         |
| 档案 是:<br>户口信息                                                           | 成者否                                                                                                 |                                            |                                                            | 發正后起薪<br>单                                             | 4000<br>应约确订       |              |         |
| 单位是否接收 否<br>户口 50                                                       | 果单位不接收,并且户口在学<br>隋                                                                                  | ·校,则派回                                     |                                                            | 单(<br>将产                                               | 生一份有效的协议<br>改,确认应约 | 义书且不可更<br>约? |         |
| 扩展信息<br>报到证信息备<br>注                                                     |                                                                                                    |                                            |                                                            | 统-<br>代表<br>构代码                                        | 确认                 | 取消           |         |
| 是否购买社保                                                                  |                                                                                                    |                                            |                                                            | 单位性质单位行业                                               | 机关                 |              |         |
| 是否办理人事<br>代理                                                            |                                                                                                    |                                            |                                                            | 单位所在地                                                  | 北京市市辖区             |              |         |
| 放弃原因 请输                                                                 | 入放弃原因                                                                                               | _                                          |                                                            | 单位地址<br>单位地址<br>工作职位类别                                 | 东城区 科学研究人员         |              |         |

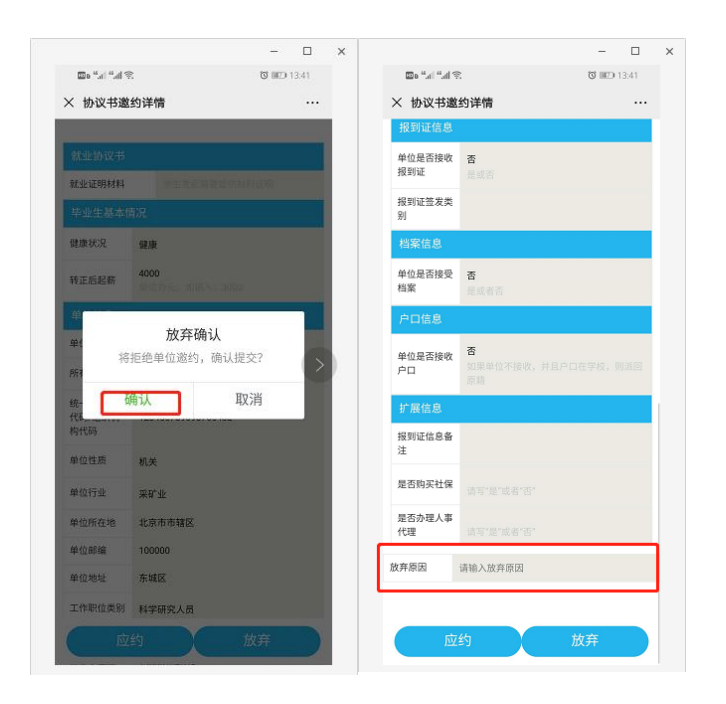

(2) 在应约详情页面进行应约操作时,需注意事项:

- ▶ 请仔细确认每个部分:工作信息、单位信息、报到证、档案以及户口 信息是否正确,如不正确,请拒绝并填写原因,告知单位 HR 修改后, 再发起。(单位需求、学籍档案、户口迁移这三者与报到证信息如 何填写息息相关,请具体咨询单位 HR 和学院就业辅导员老师后认真 填写。)
- ▶ 应约操作——确认其他信息后,应约则点击"应约"按钮。
- ▶ 如果 14 日之内不做处理,该邀约信息自动失效。

(3) 学生发起签约说明

PC 端:

当学生直接发起签约申请时,学生直接提供有效就业证明材料(劳动合同、公司录用函等盖有公司公章的材料),发起签约申请,签约信息由学院 老师直接审核:

| 申请应约记录  |      |       |      |        |
|---------|------|-------|------|--------|
|         |      |       |      | + 发起签约 |
| 序号 签约单位 | 签约状态 | 协议书状态 | 过期时间 | 操作     |
|         | 暂无数据 |       |      |        |
|         |      |       |      |        |

| 海燕<br>(20130197)    | 2020屆博士生毕业  公共管理学院                                       |              |           |
|---------------------|----------------------------------------------------------|--------------|-----------|
| 在线网签流程              |                                                          |              | te 75     |
| 0                   |                                                          | •            | <b>暫仔</b> |
| 学生发起                |                                                          | 学院审核         | 返回        |
|                     |                                                          |              |           |
|                     | 协议书内容                                                    | 填写说明         |           |
| 就业协议书               |                                                          |              |           |
| 就业证明材料              | 上传                                                       | 学生发起需要提供材料证明 |           |
| 毕业生基本情况             |                                                          |              |           |
| 健康状况*               | ◎ 健康 ◎ 其他                                                |              |           |
| 单位名称 <mark>*</mark> | 1                                                        |              |           |
| 所有制性质               | (夏振装)<br>□湖南健坤环保科技有限公司<br>(会珠娥) (德国)乔治玛林治会控股有限公司         |              | 暂存        |
| 统一社会信用代码/组织机构代码*    | (黄志超)(美国)捷步达康公司东莞代表处                                     |              | 返回        |
| 户<br>单位性质 <b>*</b>  | (陈尘)*公司名称:西安喝风辟谷国学文化传                                    |              |           |
| <b>中</b> 111日/2011  | ( ) ( ) ( ) ( ) ( ) ( ) ( ) ( ) ( ) ( )                  |              |           |
| 单位行业*               | (文邮有) . <del>天沙筑一企业有限公司</del><br>(刘茜) 12411528MB034775XM |              |           |
| 单位所在地 *             | (银丽婷) 12450300498668197M                                 |              |           |
| 单位邮编*               | (任加森) 12610528437081552D                                 |              |           |
|                     | (安医大单位测试账号) 13721095710                                  |              |           |

备注:单位名称支持下拉,如果带"HR姓名"标识当前单位是学校库里面的单位,可以直接选择。如果不是,目标单位需要学生逐一填写单位的详细信息。

微信端:

找到学校的就业公众号-点击个人中心-三方协议并-查看签约详情-发 起签约-编辑-保存-发起,之后等待学院审核。

| degrature.                                                                                                    |                                                                                                    | Ф.<br>Ф.                                                                                                    | C 18:24                                                                                                    | 中国中語 <sup>46</sup> 668日中                                                                 | માં જે છે.                                                                                                    |                                                                                                    | 😻 🎟 18:24                      |
|----------------------------------------------------------------------------------------------------|----------------------------------------------------------------------------------------------------|----------------------------------------------------------------------------------------------------|----------------------------------------------------------------------------------------------------|------------------------------------------------------------------------------------------|----------------------------------------------------------------------------------------------------|----------------------------------------------------------------------------------------------------|--------------------------------|
| Contract of the second second s                                                                                                    |                                                                                                    | × 个人中心                                                                                                    |                                                                                                    | × 协议+                                                                                    | 5详情                                                                                                    |                                                                                                    |                                |
| 1898 741540                                                                                                    |                                                                                                    | (1) 小口袋油                                                                                                    |                                                                                                    | 协议书编                                                                                     | 号: 123456                                                                                                    |                                                                                                    |                                |
|                                                                                                    |                                                                                                    | → 東本<br>前山東冬                                                                                                    |                                                                                                    |                                                                                          | 查看                                                                                                    | 签约详情                                                                                                    |                                |
| 字校連知<br>1月9日 15:40                                                                                                    |                                                                                                    | 00 生液信息                                                                                                    | 学校审核通过                                                                                                    |                                                                                          |                                                                                                    |                                                                                                    |                                |
| 字校通知,请?                                                                                                    |                                                                                                    |                                                                                                    |                                                                                                    | ● 学院書                                                                                    | 皇章                                                                                                    |                                                                                                    |                                |
| 学校:<br>通知人                                                                                                    |                                                                                                    | 9 重点群体活息                                                                                                    |                                                                                                    | ● 单位症                                                                                    | 金章                                                                                                    |                                                                                                    |                                |
| 时间:                                                                                                    |                                                                                                    | 10 动态摸查                                                                                                    |                                                                                                    | <ul> <li>学校:</li> </ul>                                                                  | 皇章                                                                                                    |                                                                                                    |                                |
| 通知內容:<br>备注:                                                                                                    |                                                                                                    | 🕦 就业信息                                                                                                    |                                                                                                    |                                                                                          |                                                                                                    |                                                                                                    |                                |
| 查看详情                                                                                                    |                                                                                                    | 😰 求职补贴                                                                                                    | >                                                                                                    |                                                                                          |                                                                                                    |                                                                                                    |                                |
| -20:26                                                                                                    |                                                                                                    | 13 三方协议                                                                                                    | >                                                                                                    |                                                                                          |                                                                                                    |                                                                                                    |                                |
|                                                                                                    |                                                                                                    | 14 报到证                                                                                                    | >                                                                                                    |                                                                                          |                                                                                                    |                                                                                                    |                                |
| 7                                                                                                    | ****                                                                                                    | 15 档案查询                                                                                                    |                                                                                                    |                                                                                          |                                                                                                    |                                                                                                    |                                |
|                                                                                                    | 佩自贝                                                                                                    | 职业生涯                                                                                                    |                                                                                                    |                                                                                          |                                                                                                    |                                                                                                    |                                |
| 学も通知                                                                                                    | 问卷调研                                                                                                    | 16 职业测评                                                                                                    |                                                                                                    |                                                                                          |                                                                                                    |                                                                                                    |                                |
| 时间                                                                                                    | 个人中心                                                                                                    | 177 辅导预约                                                                                                    |                                                                                                    |                                                                                          |                                                                                                    |                                                                                                    |                                |
| ·四和F<br>备注:                                                                                                    | 辅导预约                                                                                                    | 1 就业活动                                                                                                    |                                                                                                    |                                                                                          |                                                                                                    |                                                                                                    |                                |
| 查看详情                                                                                                    | 就业活动                                                                                                    | 10 间券调查                                                                                                    | 7 >                                                                                                    |                                                                                          |                                                                                                    |                                                                                                    |                                |
|                                                                                                    |                                                                                                    |                                                                                                    |                                                                                                    |                                                                                          |                                                                                                    |                                                                                                    |                                |
| (m) = 招聘汇 = 就业報                                                                                                    | ■ 个人中心                                                                                                    | <ul> <li>20 成长档案</li> </ul>                                                                                                    |                                                                                                    | ŧ                                                                                        | 请补发                                                                                                    |                                                                                                    |                                |
| ⊕ = 招聘汇 = 就业報                                                                                                    | ■个人中心                                                                                                    | 20成长档案                                                                                                    |                                                                                                    | 申                                                                                        | 请补发                                                                                                    |                                                                                                    |                                |
| (11) = 招聘汇 = 就业報                                                                                                    | ■个人中心                                                                                                    | 20 成长档案                                                                                                    |                                                                                                    | <b>H</b>                                                                                 | 请补发                                                                                                    |                                                                                                    |                                |
| (Ⅲ) = 招聘汇 = 就业報 ○○○○○○○○○○○○○○○○○○○○○○○○○○○○○○○○○○                                                                                                    | ■ 个人中心<br>● (100)<br>● (100)<br>● | 20 成长档案<br>20 成长档案                                                                                                    | terres<br>early # # 4 ⊗ to C                                                                                                    | ¢ @ 1825                                                                                 | 请补发<br>************************************                                                                                                    | о, с.                                                                                                    | T 🕬 18:36                      |
| <ul> <li>(型) = 招聘に = 就业報</li> <li>************************************</li></ul>                                                                                                    | ■ 个人中心           24         ************************************                                                                                                    | <ul> <li>び (飯) 1824</li> </ul>                                                                                                    | ·····································                                                                                                    | ा<br>हे का 1825<br>                                                                      | 请补发<br><sup>*CEREE</sup> tal <sup>®</sup> at <sup>®</sup> at <sup>®</sup> s,<br>* <b>协议书邀约</b>                                                                                                    | on<br>co<br><b>详情</b>                                                                                                    | © ⊯) 18.36<br>                 |
| (Ⅲ) = 招聘汇 = 就业報 ○○○○○→▲→▲ (★ € 1, 0.) ○○○○○→▲→▲ (★ € 1, 0.) × 协议书邀约                                                                                                    | ■ 个人中心           24         ************************************                                                                                                    | 20 成长档案<br>20 第31824<br>                                                                                                    | ************************************                                                                                                    | े का 1825<br>                                                                            | 请补发<br>************************************                                                                                                    | 。<br>c, c,<br>详情                                                                                                    | ै छा 18:36<br>                 |
| <ul> <li>(正) = 招聘汇 = 就业報</li> <li>(注意: 4.4 % 1/2 の)</li> <li>(2000)</li> <li>(2000)</li></ul> | ■ 个人中心           24         ************************************                                                                                                    | ⑦ 成长档案 ◎ 成长档案 ◎ 第1824 •••                                                                                                    | *************************************                                                                                                    | © @) 1825<br>                                                                            | 请补发<br>************************************                                                                                                    | ్ల ధ<br>స్త్ర ధ<br>详情                                                                                                    | უ ლი 18.36<br>                 |
| <ul> <li>(型) = 招聘元 = 就业報</li> <li>************************************</li></ul>                                                                                                    | = 个人中心 24 <sup>+QUED</sup> # *d ♥ x <sup>1</sup> <sub>2</sub> ♥ 0<br>··· × 协议书邀约详情 新业协议书 新业协议书 新业协议书 新业协议书 第业 中业生基本情况                                                                                                    | @ 成长档案<br>@ 感)1824<br>                                                                                                    | ************************************                                                                                                    | 0 (60 1825<br>                                                                           | 请补发<br>************************************                                                                                                    | a, a,<br>** <b>详情</b><br>酒<br>和成药                                                                                                    | 0 (M) 1836<br>                 |
| <ul> <li>(型) = 招聘元 = 就业報</li> <li>************************************</li></ul>                                                                                                    | ■ 个人中心           24         ************************************                                                                                                    | <ul> <li>○ 成长档案</li> <li>○ ● 1224</li> <li>・・</li> <li>・・</li> </ul>                                                                                                    |                                                                                                    | ्व<br>(१) (१८) १८२५<br><br>१९१२म् (१)                                                    | 请补发<br>************************************                                                                                                    | ್ಲ ಧ.<br>祥 <b>悌</b><br>香<br>基本市                                                                                                    | ₫ ∰) 18.36<br>                 |
| <ul> <li>(型) = 招聘元 = 就业報</li> <li>************************************</li></ul>                                                                                                    | <ul> <li>■ 个人中心</li> <li>= 个人中心</li> <li>********************************</li> <li>************************************</li></ul>                                                                                                    | ○ 成长档案 ○ 無)1024 ••• ••• <                                                                                                    | ************************************                                                                                                    | (日<br>)<br>(1)(10)1025<br>(1)(1)(1)(1)(1)(1)(1)(1)(1)(1)(1)(1)(1)(                       | 请补发<br>************************************                                                                                                    | ☆ G.<br>详情<br>著                                                                                                    | 0 00 1836<br>                  |
| <ul> <li>(型) = 招聘元 = 就业報</li> <li>************************************</li></ul>                                                                                                    | <ul> <li>■ 个人中心</li> <li>action (action (ac</li></ul>                                                                                                    | <ul> <li>● F1000</li> <li>● 「1000</li> <li>● 「1000</li> <li>● 「1000</li> <li>● ○ 「第01024</li> <li>● ○ 第01024</li> <li>● ○ ● ○ ● ○ ● ○ ● ○ ● ○ ● ○ ● ○ ● ○ ● ○</li></ul>                                                                                                    | تونید یا بیو چی د.<br><b>X மலால்க்</b><br><u>கம்றல்</u><br><u>கம்றல்</u><br><u>கம்றல்</u><br><u>கம்றல்</u><br><u>கம்றல்</u><br><u>கம்றல்</u><br><u>கர்கில்</u><br><u>கர்கில்</u><br><u>கர்கில்</u><br><u>கர்கில்</u>                                                                                                    | (第)<br>(1)<br>(1)<br>(1)<br>(1)<br>(1)<br>(1)<br>(1)<br>(1)<br>(1)<br>(1                 | は<br>+ (1)<br>+ (1)<br>+ ( | a, a, a, a, a, a, a, a, a, a, a, a, a, a                                                                                                    | 5 m) 18.36<br>                 |
| <ul> <li>(型) = 招聘元 = 就业報</li> <li>************************************</li></ul>                                                                                                    | <ul> <li>■ 个人中心</li> <li>■ 小人中心</li> <li>************************</li> <li>* 协议书邀约详書</li> <li>* 协议书邀约详書</li> <li>************************************</li></ul>                                                                                                    | ● F10002 ● 成长档案 ○ 第31824 •••                                                                                                    | كَانَ مَعْنَ مَعْنَ مَعْنَ مَعْنَ مَعْنَ مَعْنَ مَعْنَ مَعْنَ مَعْنَ مَعْنَ مَعْنَ مَعْنَ مَعْن مَعْن مُع<br>X 协议书邀约译载 <u> <u>     Red</u> 动议名     <u> <u> </u> <u> <u> </u> <u> </u></u></u></u>                                                                                                    | (第二)<br>(1)<br>(1)<br>(1)<br>(1)<br>(1)<br>(1)<br>(1)<br>(1)<br>(1)<br>(1                | - ************************************                                                                                                    | <ol> <li>A. C.</li> <li>A. C.</li> <l< th=""><th>€ #0 18.26<br/></th></l<></ol> | € #0 18.26<br>                 |
| <ul> <li>(型) = 招聘元 = 就业報</li> <li>************************************</li></ul>                                                                                                    | <ul> <li>         ・・・・・・・・・・・・・・・・・・・・・・・・・・・・・</li></ul>                                                                                                    | ● 11000年 ● 11000年 ● 成长档案 ● 1000年 ● 1000年 ● 10004 ● 10004 <p< th=""><th>2000000000000000000000000000000000000</th><th>(第<br/>(2) (前) 1825<br/>(1)<br/>(1)<br/>(1)<br/>(1)<br/>(1)<br/>(1)<br/>(1)<br/>(1)<br/>(1)<br/>(1)</th><th>法计支           ************************************</th><th>4、 G.<br/>体情<br/>酒<br/>酒<br/>酒<br/>酒<br/>酒<br/>酒<br/>酒<br/>酒<br/>酒<br/>酒<br/>酒<br/>酒<br/>酒</th><th>€ #) 1836<br/></th></p<>                                                                                                    | 2000000000000000000000000000000000000                                                                                                    | (第<br>(2) (前) 1825<br>(1)<br>(1)<br>(1)<br>(1)<br>(1)<br>(1)<br>(1)<br>(1)<br>(1)<br>(1) | 法计支           ************************************                                                                                                    | 4、 G.<br>体情<br>酒<br>酒<br>酒<br>酒<br>酒<br>酒<br>酒<br>酒<br>酒<br>酒<br>酒<br>酒<br>酒                                                                                                    | € #) 1836<br>                  |
| <ul> <li>(Ⅲ) = 招聘汇 = 就业報</li> <li>(□) = 就 · · · · · · · · · · · · · · · · · ·</li></ul>                                                                                                    | ■ 一个人中心<br>■ 一个人中心<br>■ 一 一 小 一 小 一 小 一 小 一 小 一 小 一 小 一 小 一 小                                                                                                    | <ul> <li>● F10552</li> <li>● 成长档案</li> <li>● ● 1824</li> <li>・・</li> <li>● ● ● ● ● ● ● ● ● ● ● ● ● ● ● ● ● ● ●</li></ul>                                                                                                    |                                                                                                    | (日<br>で)(MD)1825<br>・・・<br>(日日日)                                                         | は計入交<br>************************************                                                                                                    | 2、 ロ<br>、 ロ<br>洋体情<br>着<br>蒸<br>高<br>高<br>高<br>高<br>高<br>高<br>高<br>高<br>高<br>高<br>高<br>高<br>高                                                                                                    | 3 (MO) 18.36<br><br>2 学校, 別派部) |
| <ul> <li>(三) = 招聘元 = 就业報</li> <li>(三) (※) (※) (※) (※) (※) (※) (※) (※) (※) (※</li></ul>                                                                                                    | <ul> <li>■ 个人中心</li> <li>■ なしなっ、</li> <li>■ なしなっ、</li> <li>■ なしなっ、</li> <li>■ なしなっ、</li> <li>■ なしなっ、</li> <li>● なしたる市<br/>代売の根の、</li> <li>● なしたる市</li> <li>● なしたる市</li> <li>● なしたる市</li> <li>● なしたる市</li> <li>● なしたる市</li> <li>● なしたる市</li> <li>● なしたる市</li> <li>● なしたる市</li> <li>● なしたる市</li> <li>● なしたる市</li> <li>● なしたる市</li> <li>● なしたる市</li> <li>● なしたる市</li> <li>● なしたる市</li> <li>● なしたる市</li> <li>● なしたろ</li> </ul>                                                                                                    | <ul> <li>● F10552</li> <li>● 藤)1824</li> <li>● 藤)1824</li> <li>● ●</li> <li>● ●</li></ul>                                                                                                    | التحقيق المراجع المراجع المرا<br>المراجع المراجع المراجع المراجع المراجع المراجع المراجع المراجع المراجع المراجع المراجع المراجع المراجع المراجع المراجع المراجع المراجع المراجع المراجع المراجع المراجع المراجع المراجع المراجع ال<br>المراجع المراجع المراجع المراجع المراجع المراجع المراجع المراجع المراجع المراجع المراجع المراجع المراجع المراجع المراجع المراجع المراجع المراجع المراجع المراجع المراجع المراجع المراجع المراجع المراجع المراجع المراجع المراجع المراجع المراجع المراجع المراجع المراجع المراجع المراجع المراجع المراجع ال<br>المراجع المراجع المراجع المراجع المراجع المراجع المراجع المراجع المراجع المراجع المراجع المراجع المراجع المراجع المراجع المراجع المراجع المراجع المراجع المراجع المراجع المراجع المراجع المراجع المراجع المراجع المراجع المر<br>المراجع المرا | (日<br>)<br>(1)(10)1025<br>(1)(1)(1)(1)(1)(1)(1)(1)(1)(1)(1)(1)(1)(                       |                                                                                                    | よ。<br>の<br>は<br>体情<br>着<br>着<br>着<br>着<br>着<br>着<br>着<br>着<br>着<br>着<br>着<br>着<br>着                                                                                                    | C (M) 18.36<br>                |
| <ul> <li>(型) = 招聘元 = 就业報</li> <li>************************************</li></ul>                                                                                                    | <ul> <li>■ 个人中心</li> <li>■ (1) (1) (1) (1) (1) (1) (1) (1) (1) (1)</li></ul>                                                                                                    | <ul> <li>● 11000</li> <li>● 11000</li> <li>● 成长档案</li> <li>● 第31824</li> <li>● 10000</li> <li>● 10000</li></ul>                                        | التحقيق المعلى         التحقيق المعلى           التحقيق المعلى         التحقيق المعلى           التحق التحق المعلى         التحق المعلى           التحق التحق المعلى         التحق التحق الحق الحق الحق الحق الحق الحق الحق ال                                                                                                    | (単<br>の) 1825<br>(1)<br>(1)<br>(1)<br>(1)<br>(1)<br>(1)<br>(1)<br>(1)<br>(1)<br>(1)      |                                                                                                    | よ。G<br>体情                                                                                                    | (5) (●) 18.36<br>…             |
| <ul> <li>(型) = 招聘元 = 就业報</li> <li>************************************</li></ul>                                                                                                    |                                                                                                    | <ul> <li>● F10552</li> <li>● 成长档案</li> <li>● 第31824</li> <li>● 第31824</li></ul>                 | هیت و و و و و و و و و و و و و و و و و و و                                                                                                    | (年<br>(1)<br>(1)<br>(1)<br>(1)<br>(1)<br>(1)<br>(1)<br>(1)<br>(1)<br>(1)                 |                                                                                                    | الله المحالية المحالية<br>محالية المحالية المح                                                                                                    | C (M) 18.36<br>                |
| <ul> <li>(型) = 招聘元 = 就业報</li> <li>************************************</li></ul>                                                                                                    |                                                                                                    | <ul> <li>● F10552</li> <li>● 成长档案</li> <li>● (第3)1822</li> <li>● (1)1825</li> <li>● (1)1825</li></ul> | کیتی از از از از از از از از از از از از از                                                                                                    | (中国)<br>(1)<br>(1)<br>(1)<br>(1)<br>(1)<br>(1)<br>(1)<br>(1)<br>(1)<br>(1                |                                                                                                    | <ul> <li>品、の、の、の、の、の、の、の、の、の、の、の、の、の、の、の、の、の、の、の</li></ul>                                                                                                    | € #742, 10161                  |

### 2.3 就业协议打印

工作职位类别

当学生应约后,等待院系管理员审核和校级管理员审核,院系和校级审 核通过后,则签约成功。当院系和校级审核完毕后,系统会自动发送微信通 知,告知学生签约成功。

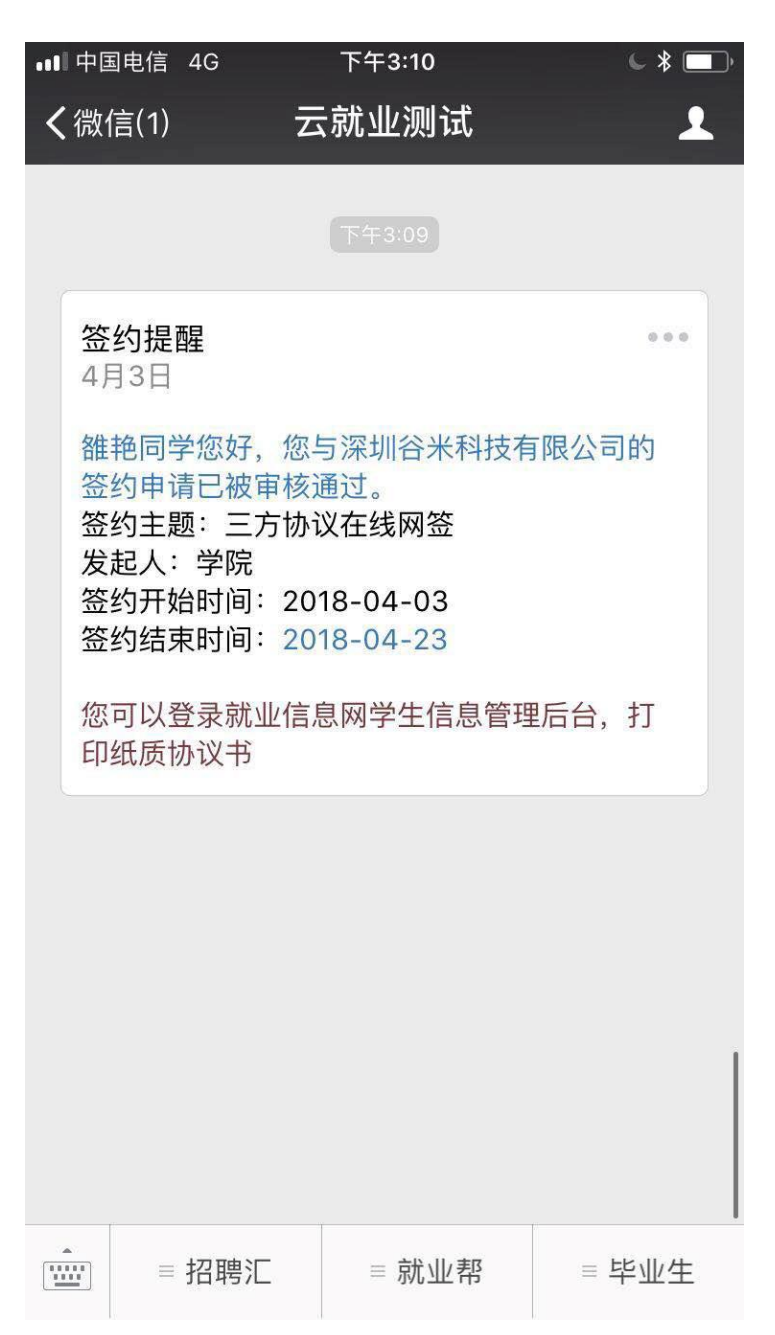

此时,学生即可以登录网上签约系统,在三方协议管理中,点击"我的 协议书"-"打印"按钮,进行打印。(协议书一式四份,学生本人保管一份、 用人单位保管一份、学院保管一份、提交一份学校招生就业处备存。)

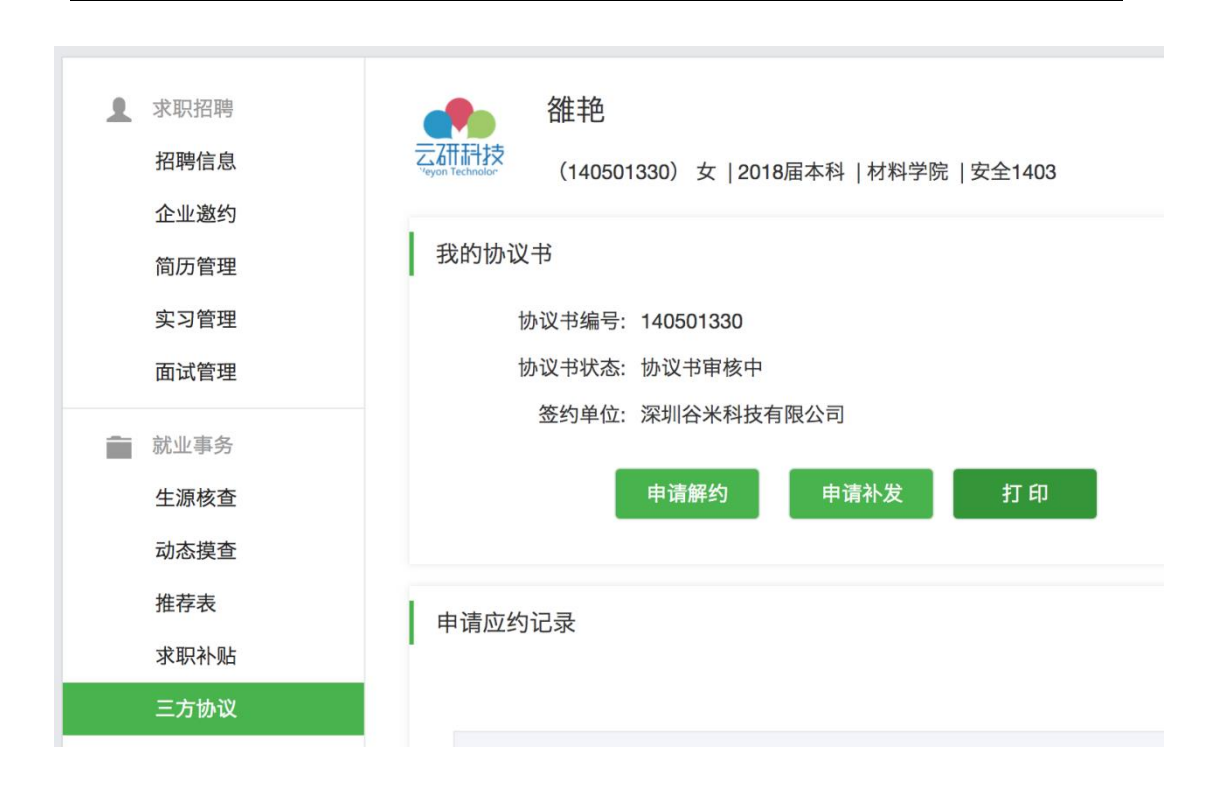

编号:140501330 学号:<u>140501330</u>

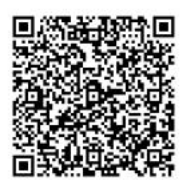

# 全国毕业研究生就业协议书

| 毕业生_   | 雒艳         |   |
|--------|------------|---|
| 用人单位 _ | 深圳谷米科技有限公司 | _ |
| 学校名称 _ | 云就业大学      |   |

云就业大学招生就业处 翻印

# 3.申请解约

#### PC 端:

当学生签约成功后,需要进行解约操作时。在学生管理后台点击"申请 解约"即可进入解约申请页面;在解约申请页面,上传相关解约证明图片(原 签约公司盖有印章的解约证明),然后点击"提交"按钮进行"申请解约操 作"。

| ▲ 求职招聘<br>招聘信息<br>へ业業均                               |                                            |
|------------------------------------------------------|--------------------------------------------|
| 简历管理<br>实习管理<br>面试管理                                 | 我的协议书<br>协议书编号: 140501330<br>协议书状态: 协议书审核中 |
| <ul> <li>就业事务</li> <li>生源核查</li> <li>动态摸查</li> </ul> | 签约单位:深圳谷米科技有限公司<br>申请解约 申请补发 打印            |
| 推荐表<br>求职补贴<br>三方协议                                  | 申请应约记录                                     |

| 申请解约    | × |
|---------|---|
| 上传解约函:  |   |
| 上传      |   |
| 说明: *   |   |
| 请输入违约说明 |   |
|         |   |
|         |   |
|         |   |
|         |   |
|         |   |
|         |   |
|         |   |
|         |   |
| 提交      |   |

微信端:

学生登录个人中心-三方协议-申请违约-提交违约函和违约说明-确 定,等待学校审核即可

|                                 | - 🗆 X          |                                   | - 0           | ×                              | - 0          |
|---------------------------------|----------------|-----------------------------------|---------------|--------------------------------|--------------|
| 5° 11 11 1                      | C 1820 13:06   | En fai fai 🛠                      | ් 💷 13:02     | ≫ ha" h." o⊠                   | <b>13:07</b> |
| く 云就业演示                         |                | × 个人中心                            |               | × 协议书详情                        |              |
| ☆町焼離<br>2月22日 12:01             |                | ④ 企业邀约                            |               | 协议书编号: 20200222                |              |
| 海燕同学您好,海燕测试账号已向<br>请。           | 您发起签约申         | 5 简历管理                            |               | 查看                             | 签约详情         |
| 签约主题: 三方协议在线网                   | 1 <del>2</del> | 6 投递管理                            |               | 学院主命                           |              |
| 发起人: 用人单位<br>签约开始时间: 2020-02-22 |                | 7 实习管理                            |               | 学院盖章时间: 2020-02                | -22          |
| 签约结束时间: 2020-03-13              |                | 就业事务                              |               | ● 单位盖章                         |              |
| 谙注:<br>该签约申请将在<br>及时处理          | 20天后失效,请       | (8) 生源信息                          | 学校审核通过 〉      | 单位盖章人:运营-孙海<br>单位盖章时间:2020-0;  | 骸<br>-22     |
| *=:***                          |                | 🧿 动态摸查                            |               | ● 学校盖章                         |              |
| 兰有评论                            |                | 10 就业信息                           |               | 学校盖章人:运营-孙海<br>学校盖章时间: 2020-02 | 聚<br>-22     |
| 13:06                           |                | 11 求职补贴                           |               |                                |              |
| 签约提醒<br>2月22日 13:06             |                | 😰 三方协议                            |               |                                |              |
| 海燕同学您好,您与海燕测试账号<br>审核通过。        | 微首页            | 13 报到证                            |               |                                |              |
| 签约主题: <b>三方协议在线网</b>            | 签 问卷调研         | 13 档案查询                           |               |                                |              |
| 发起人: 学院<br>签约开始时间: 2020-02-22   | 个人中心           | 职业生涯                              |               |                                |              |
| 签约结束时间: 2020-03-13              |                | 15 职业测评                           |               |                                |              |
| 浙江:<br>您可以登录就业<br>自管理后台 打       | 职业指导<br>信      | 10 辅导预约                           |               |                                |              |
|                                 | 就业活动           | 17 就业活动                           |               |                                |              |
| 目 招聘汇 目 就业帮                     | ■ 个人中心         | (四) 问義運奔                          | 1.5           | 申请违约                           | 申请补发         |
|                                 | - 🗆 ×          |                                   | - 0           | ×                              |              |
|                                 | C IND 13:03    | <u>په بې د د در مو</u>            | to 1820 13:08 |                                |              |
|                                 |                |                                   |               |                                |              |
| 防风书编号: 20200216                 |                | 协议书编号: 20200222<br>协议书状态: 违约      |               |                                |              |
| 查看签约详情                          |                | 查看签约                              | 〕详情           |                                |              |
|                                 |                | <ul> <li>学院盖章</li> </ul>          |               |                                |              |
| - 州伯兰市                          |                | 学院盖章时间: 2020-02-22                |               |                                |              |
| 上传解约函、新单位接收函                    | 和原协            | ● 单位盖章                            |               |                                |              |
| 12+3                            |                | 单位盖章人:运营-孙海燕<br>单位盖章时间:2020-02-22 |               |                                |              |
|                                 | _              | ● 学校盖章                            |               |                                |              |
| 说明                              |                | 学校盖章人:运营-孙海燕<br>学校盖章时间:2020-02-22 |               |                                |              |
| 请填写说明                           |                |                                   |               |                                |              |
|                                 |                |                                   |               |                                |              |
|                                 |                |                                   |               |                                |              |
| 取消                              | 认              |                                   |               |                                |              |
|                                 |                |                                   |               |                                |              |
|                                 |                |                                   |               |                                |              |
|                                 |                |                                   |               |                                |              |
|                                 |                |                                   |               |                                |              |
| 甲谓违约                            | 甲请补及           |                                   |               |                                |              |

温馨提示:当学生申请解约成功后,需要等待学校招生就业处管理员审 核,管理员审核通过后,方解约成功;每人只有一次违约机会,当解约成功 后,15个工作日后才能重新应约。

# 4.就业信息核验

#### PC 端:

登录学校就业信息网,选择就业信息,点击填报信息。

| <ol> <li>求职招聘</li> <li>职业能力募课</li> <li>招聘信息</li> <li>职位邀请</li> <li>简历管理</li> </ol> | 海燕 <b>利</b><br>(2013019<br>学院审核: 审核中<br>审核时间:<br>审核人员: | <b>直段</b><br>27)   2020届博士生毕业   公共管理学院<br>学校审核: 审核中<br>审核时间:<br>审核人员: |      | 填报信息 |
|------------------------------------------------------------------------------------|--------------------------------------------------------|-----------------------------------------------------------------------|------|------|
| 面试管理                                                                               | 就业信息                                                   | 学生填报                                                                  | 填写说明 |      |
| 实习管理                                                                               | 就业协议书                                                  |                                                                       |      |      |
| 前 就业事务                                                                             | 协议书编号                                                  | 20200222                                                              |      |      |
| 生源信息<br>重点群体                                                                       | 就业协议书、劳动合同<br>或其他工作证明材料                                | 手机上传                                                                  |      |      |
| 动态摸查                                                                               | 毕业去向                                                   |                                                                       |      |      |
| 推荐表                                                                                | 毕业去向                                                   |                                                                       | 类别提示 |      |
| 求职补贴<br>                                                                           | 院系顺序                                                   |                                                                       |      |      |
| 就业信息                                                                               | JCXG                                                   |                                                                       |      |      |

修改完信息之后,点击提交核验。

灰色部分为不可修改,若信息有误,需联系学院就业辅导员老师修改。

**红色感叹号**意思是学校信息和自己所填信息不一致。若学校库信息无误, 可点击"还原学校信息",若学校库信息有误则直接修改。

| 学院审核: 审核中<br>审核时间:<br>审核人员: | 学校审核: 审核中<br>审核时间:<br>审核人员: |   |      | 提交信 |
|-----------------------------|-----------------------------|---|------|-----|
| 就业信息                        | 学生填报                        |   | 填写说明 |     |
| 就业协议书                       |                             |   |      |     |
| 协议书编号                       | 20200216                    | θ |      |     |
| 就业协议书、劳动合同或<br>其他工作证明材料 *   | 上传    手机上传                  |   |      |     |
| 毕业去向                        |                             |   |      |     |
| 毕业去向*                       | 签就业协议形式就业 🗸                 |   |      |     |

|             | _      |     |    |                                                                                                    |   |   |        |     |     |
|-------------|--------|-----|----|----------------------------------------------------------------------------------------------------|---|---|--------|-----|-----|
| 报到证填写向导     | 回原籍    | 去单位 |    |                                                                                                    |   |   |        |     |     |
| 报到证信息       |        |     |    |                                                                                                    |   |   | ← 还原学校 | 这信息 |     |
| 报到证备注       |        |     | لد | -                                                                                                    |   |   |        |     |     |
| 报到证签发类别 *   |        |     |    | ~                                                                                                    |   |   |        |     | 提交信 |
| 报到证编号 *     |        |     | لد |                                                                                                    |   |   |        |     |     |
| 报到证起始时间*    |        |     | 8  |                                                                                                    |   |   |        |     |     |
| 报到证签往单位名称 * | 长沙云烟   |     | لد | *                                                                                                    | θ | ] |        |     |     |
| 报到证签往单位所在地* | 天津市市辖区 |     |    | <ul> <li>Image: A second second s</li></ul> |   |   |        |     |     |
| 报到证签往单位地址*  |        |     | لو |                                                                                                    |   |   |        |     |     |

微信端:

进入学校就业信息网公众号,登录个人中心,选择就业信息,修改后, 选择提交即可。无论审核是否通过,微信都会收到相应通知。

|              | - C       | × |                         |                          | - 🗆          | × |                |             | - 🗆           | × |
|--------------|-----------|---|-------------------------|--------------------------|--------------|---|----------------|-------------|---------------|---|
| ≫ h." h." o⊡ | 😈 🎫 13:35 | 9 | P.h.** h.** a 🖾         | B                        | Ծ III⊡ 13:40 |   | © h." h." o⊡   | 5           | ල් (MZ) 13:40 |   |
| × 个人中心       |           |   | × 就业信息                  | 填报                       |              |   | × 就业信息         | 填报          |               |   |
|              |           |   | 学院审核:待                  | 审核                       |              |   | 报到证编号          | 必填          |               |   |
|              |           |   | 审核时间:<br>审核人员:          | ±+≠                      |              |   | 报到证起始时<br>间    | 必填          |               |   |
| 求职招聘         |           |   | 子校审核, 行<br>审核时间:        | 甲依                       |              |   | 报到证签往单<br>位名称  | 海燕测试单位      |               |   |
| 1 近日招聘       | 查看最新招聘• > |   | 审核人员:                   |                          |              |   | 报到证签往单<br>位所在地 | 天津市市辖区      |               |   |
| 2 同城招聘       | 查看同城职位• > |   | 就业协议书                   | (灰底为只读,无需填写)<br>20200216 | 还原           |   | 报到证签往单<br>位地址  | 必填          |               |   |
| 10 我的天注      |           |   | 就业协议书、                  |                          |              |   | 档案信息(法         | 灭底为只读,无需填写) |               |   |
| 4 企业邀约       |           |   | 劳动合同或其<br>他工作证明材        | +                        |              |   | 机要编号           | 必填          |               |   |
| 5 简历管理       |           |   | 料 単小去面 ()               | 友庭为只读、于雷镇写)              |              |   | 档案转寄单位<br>名称   | 必填          |               |   |
| 6 投递管理       |           |   | 毕业去向                    | 签就业协议形式就业                | ~            |   | 档案转寄单位<br>联系人  | 必填          |               |   |
| ⑦ 实习管理       |           |   | 报到期间                    | 赵缜                       |              |   | 档案转寄单位<br>电话   | 必填          |               |   |
| 就业争劳         |           |   | 试用期时间至                  | 必填                       |              |   | 档案转寄单位         | /m/14/      |               |   |
| (3) 生源信息     | 学校审核通过    |   | 试用期起薪                   | 必填                       |              |   | 邮编             | 30-14       |               |   |
| 9 动态摸查       |           |   | 违约金                     | 必填                       |              |   | 档案转寄单位<br>地址   | 必填          |               |   |
| 10 就业信息      | >         |   | 单位信息 ()                 | 灰底为只读,无需填写)              |              |   | 户口信息 (法        | 灭底为只读,无需填写) |               |   |
| 10 求职补贴      | >         |   | 单位名称                    |                          |              |   | 户口迁转单位         | 必填          |               |   |
| 😢 三方协议       |           |   | 統一社会信用<br>代码/组织机构<br>代码 |                          |              |   | 户口迁转地址         | 必填          |               |   |
| 13 报到证       |           |   | 单位性质                    |                          | ~            |   |                | 上信息属实,确认损   |               |   |

灰色部分为不可修改,若信息有误,需联系学院就业辅导员老师修改。 红色字体意思是学校信息和自己所填信息不一致。若学校库信息无误,可点击"还原",若学校库信息有误则直接修改。